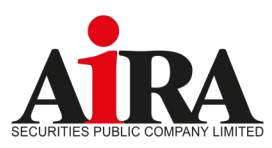

(ใช้สำหรับบุคคลธรรมดาสัญชาติไทย)

เข้าระบบ E-RO ผ่านเว็บไซต์ (URL) https://www.aira.co.th/ero/symbol/xxxxx

www.aira.co.th / Tel. 0-2080-2899 Business Development Department / 1 เมษายน 2567 (V. 1)

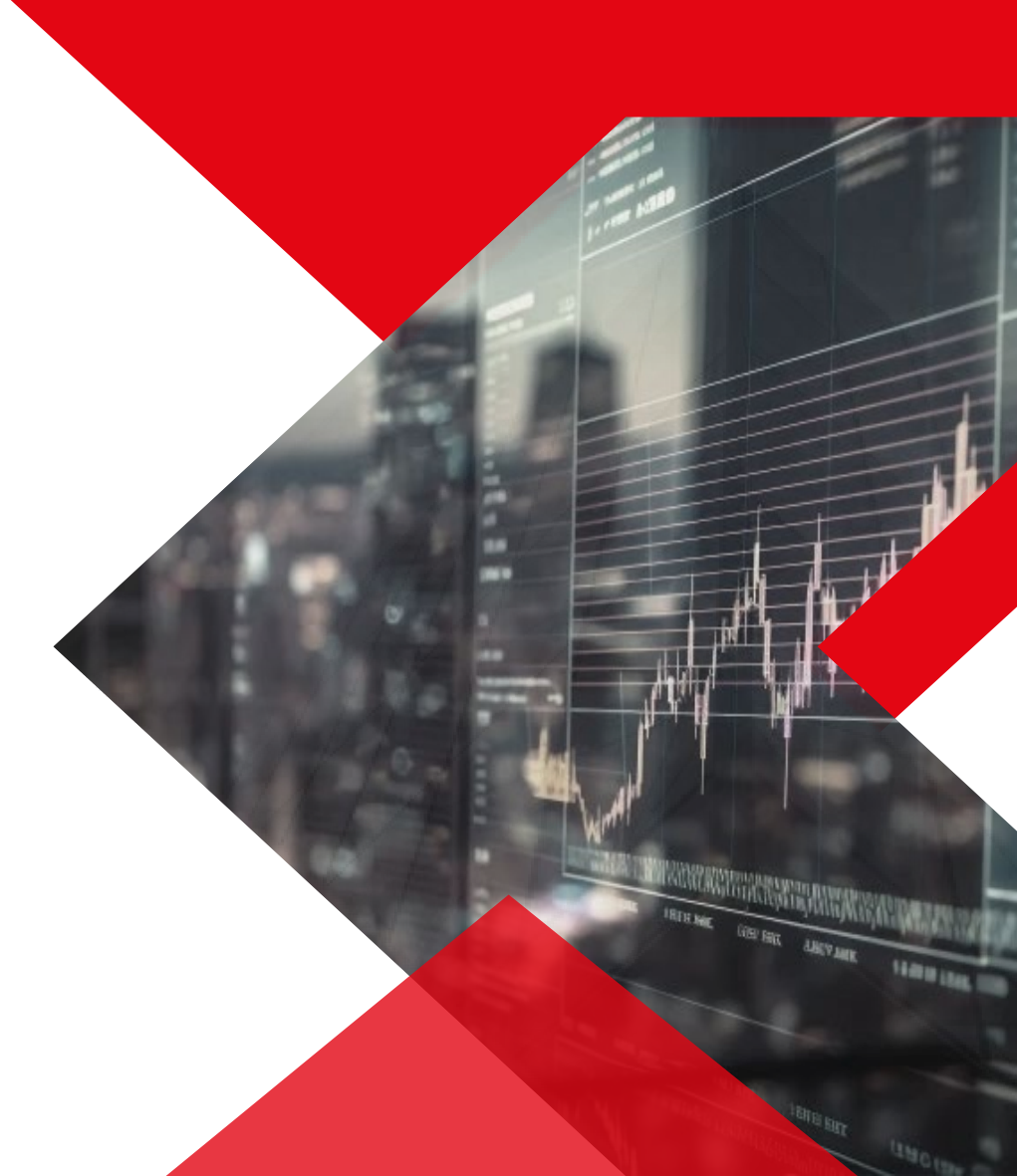

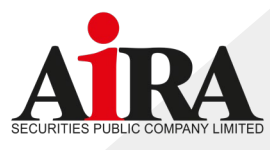

3. กรอกเบอร์โทรศัพท์

4. ระบุ OTP ที่ได้รับผ่าน SMS และ

1. กรอกหมายเลขบัตรประชาชน จากนั้นกดปุ่มเลือก "Booking"

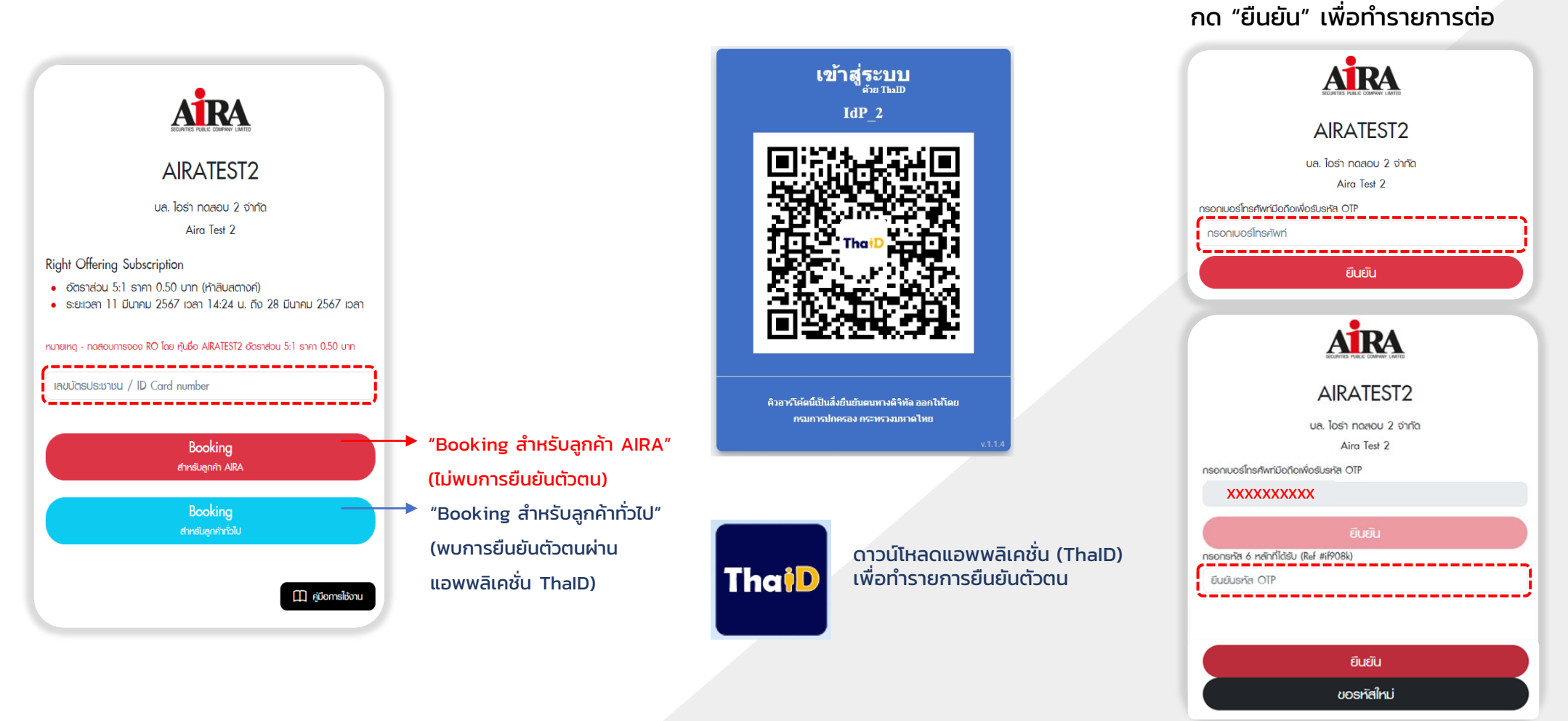

สแกนคิวอาร์โค้ดยืนยันตัวตนทาง

ดิจิทัลด้วยแอพพลิเคชั่น (ThalD)

🕓 @AIRASECURITIES 🚿 @AIRAPLC 👎 AIRASEC 🔎 AIRAPLC 🛛 AIRASEC 🙆 AIRA

#### www.aira.co.th / Tel. 0-2080-2899

Business Development Department

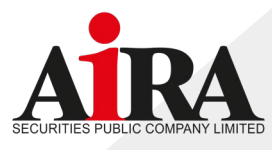

5. หน้าจอแสดง "นโยบายความเป็นส่วนตัว" เมื่อท่านได้อ่านเรียบร้อยแล้วให้กด "Accept"

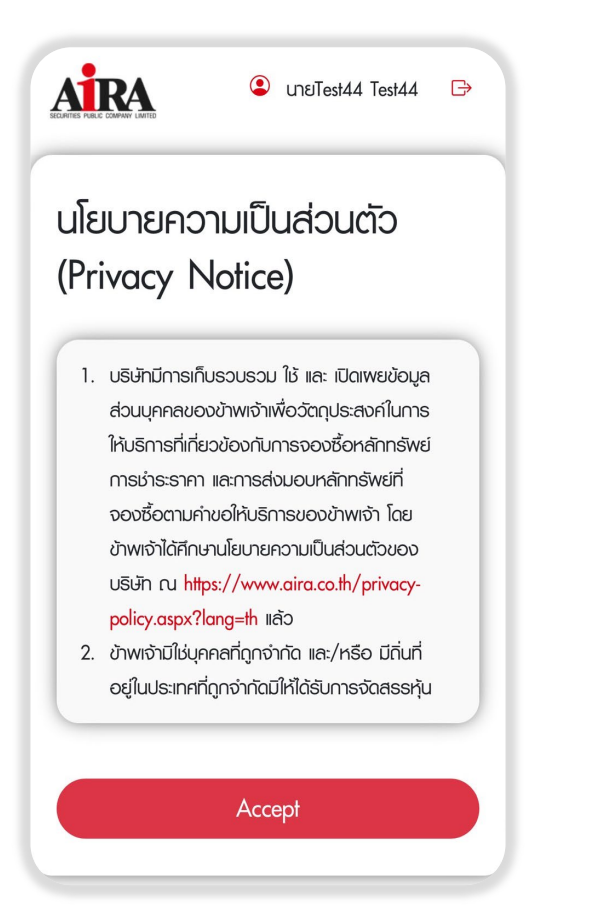

6. เลือกรายการที่ต้องการ "จองซื้อ"

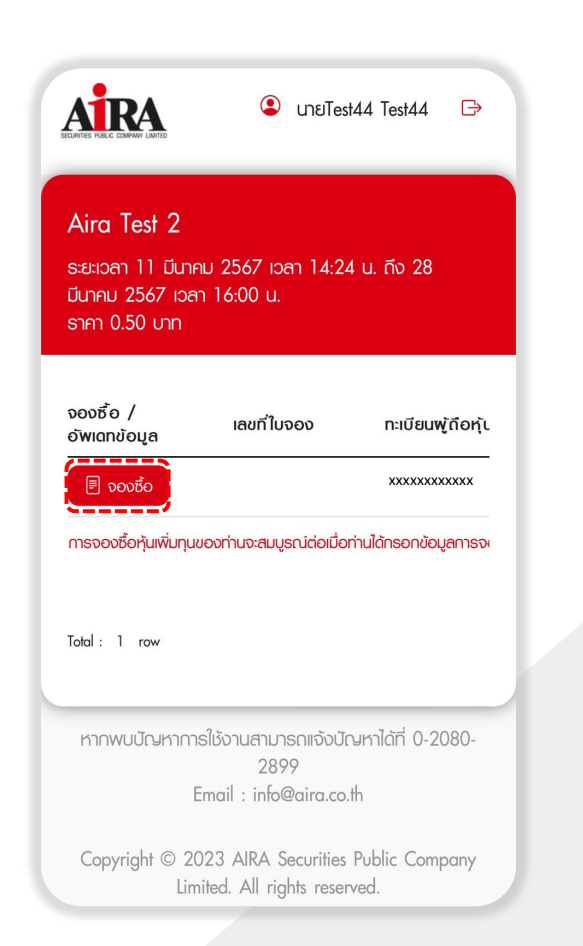

จะพบรายละเอียดการซื้อ
เมื่อท่านได้อ่านเรียบร้อยแล้วให้กด "ยืนยัน"

| ຣາຍຄະເວັຍ      | ×        |        |     |   |
|----------------|----------|--------|-----|---|
| <pre> Q </pre> | 54 of 54 |        | - + | » |
|                |          |        |     |   |
|                |          |        |     |   |
|                |          |        |     |   |
|                |          |        |     |   |
|                |          |        |     |   |
|                |          |        |     |   |
|                |          | ยืนยัน |     |   |
|                |          |        |     |   |

🕓 @AIRASECURITIES 🚿 @AIRAPLC 👎 AIRASEC 🔎 AIRAPLC 🛛 AIRASEC 🙆 AIRA

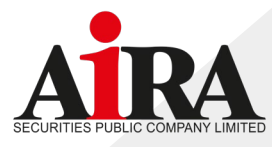

#### 8. กรอกรายละเอียดข้อมูลต่างๆ

| รายการจองซื้อ                                                                                                    | ×              | การจัดสรร                                                                                                    |                               |
|----------------------------------------------------------------------------------------------------|----------------|----------------------------------------------------------------------------------------------------|-------------------------------|
| ทะเบียนพู้ดือหุ้น ชื่อ-นามสกุล                                                                                                    | ບັດຣປຣະ        | ประเภทการจัดสรร<br>🗸 กรณาเลือก                                                                                                    |                               |
| xxxxxxxxxxxxxxxxxxxxxxxxxxxxxxxxxxxxx                                                                                             | XXXXXXXXXX     | บัญชีสมาชิกศูนย์รับฝากฯ<br>ใบทุ้น                                                                                                   |                               |
| XXXXXXXXXXXXXXXXXX                                                                                                    |                | รมกกร                                                                                                    |                               |
| <mark>รายละเอียด</mark><br>จำนวนห้นที่ได้สิทธ์จองชื่อ                                                                             |                | กรุณาเลอก 🗸 🗸                                                                                                    |                               |
| 40,000                                                                                                    | หุ้น           | 0123456789                                                                                                    |                               |
| จำนวนหุ้นที่จองซื้อ<br>0                                                                                                    |                | สำเนาสมุดบัณชีธนาการสำหรับเงินกีน<br>เลือกไฟล์                                                                                      |                               |
| เงินที่ต้องชำระ<br>0.00                                                                                                    |                | หมายเหตุ : จำเป็นต้องแนบสมุดบัญชีธนาการ และชื่อบัญชีธนาการ<br>ต้องเป็นชื่อเดียวกับพู้จองชื้อ                                        | > ไม่เกินจำนวนหุ้นที่ได้สิทธิ |
| ส่วนเกินสิทธิ<br>0.00                                                                                                    |                | เบอร์โทรศัพท์ที่ติดต่อได้                                                                                                    |                               |
| การชำระเงิน                                                                                                    |                | ตัวเลขเท่านั้น                                                                                                    |                               |
| ประเภทการชำระเงิน<br>กรุณาเลือก<br>หมายเหตุ : ชื่อพู้ช่าระเงินจะต้องเป็นชื่อเดียวกับพู้จอง<br>Code ยอดเงินสูงสุดไม่เกิน 2 ล้านบาท | v<br>Joře / QR | ข้าพเจ้าขอรับรองว่า ข้าพเจ้าในฐานะพู้ถือกุ้นเดิมและได้<br>รับการจัดสรรจองซื้อกุ้นสามัณที่ออกใหม่ เป็นพู้รับ<br>พลประโยชน์ที่แท้จริง |                               |
| จำนวนเงินที่ชำระ<br>0.00                                                                                                    |                | บันทึก ตัดไป<br>ชั่วคราว                                                                                                    |                               |

### 9. ตรวจสอบข้อมูลเพื่อยืนยันรายการจองซื้อ

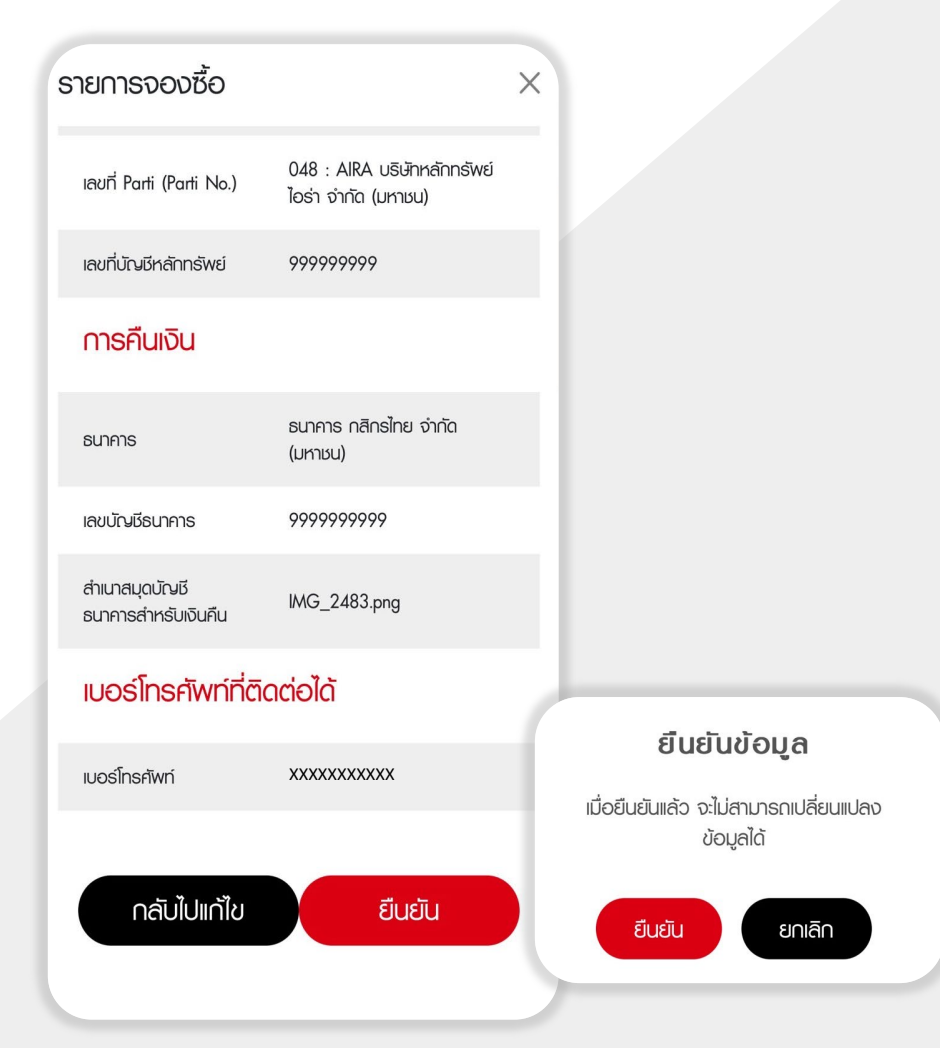

🕓 @AIRASECURITIES 🚿 @AIRAPLC 👎 AIRASEC 🔎 AIRAPLC 🛛 AIRASEC 🙆 AIRA

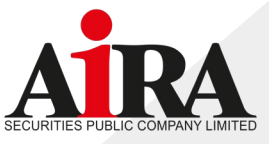

10. ช่องทางการชำระเงิน สามารถเลือกวิธีการชำระเงินได้ 2 ช่องทาง ได้แก่

#### 10.1 Bill Payment

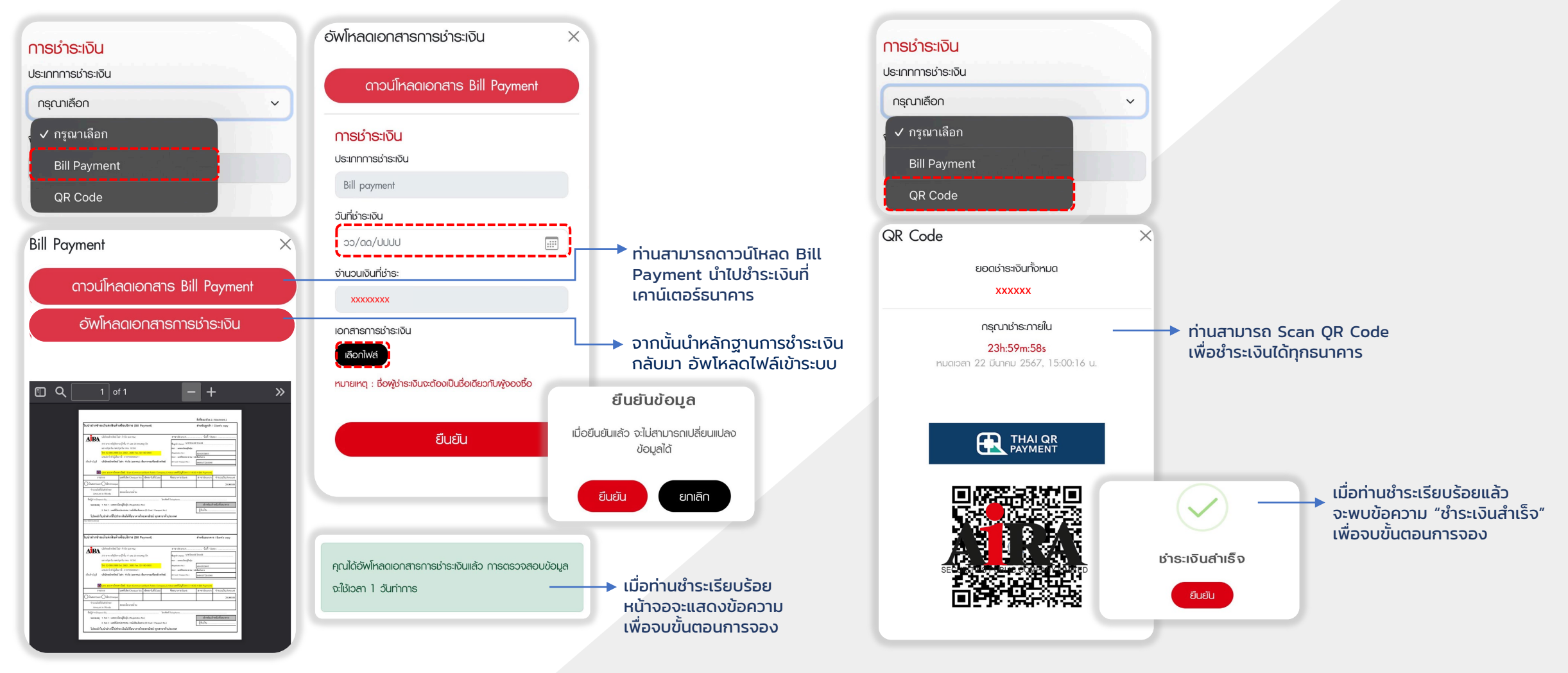

🕓 @AIRASECURITIES 🚿 @AIRAPLC 👎 AIRASEC 🔎 AIRAPLC 🛛 AIRASEC 🙆 AIRA

10.2 QR Code

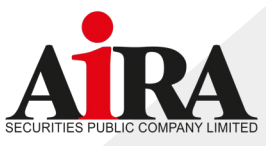

#### 11. ตรวจสอบสถานะการจองซื้อหุ้นเพิ่มทุน

- เข้ามาที่ https://www.aira.co.th/ero/symbol/xxxxx
- กรอกหมายเลขบัตรประชาชน กดปุ่มเลือก "Booking" เพื่อตรวจสอบสถานะ

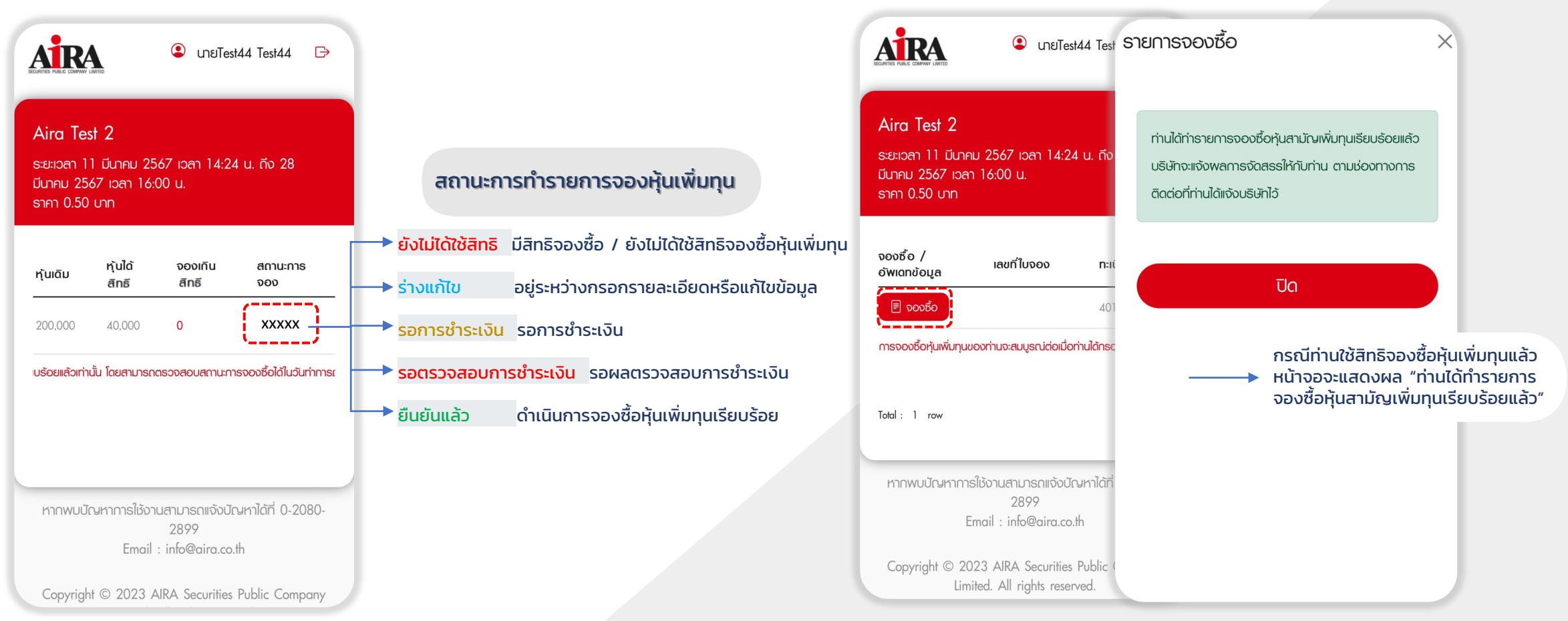

🕓 @AIRASECURITIES 🚿 @AIRAPLC 子 AIRASEC 🔎 AIRAPLC < AIRASEC 🙆 AIRA www.aira.co.th / Tel. 0-2080-2899